## Adding a Vehicle into Inventory in <u>ACADEMY-</u> DealerTrack DMS with Vehicle Wizard (Cloud)

## Adding a Vehicle into Inventory in DealerTrack DMS with Vehicle Wizard (Cloud)

There are three ways to add vehicles to the DMS.

One is to scan a barcode that does not match anything in the system, which will then transfer over to the ExtraVehicles report.

Another method is to navigate to the ExtraVehicles report and **double-click on Add new row**. Then simply input the VIN and other information and click on Done.

| VIN           |               | ScannedDate |                                       | ۰           |                                        |             |             |             |
|---------------|---------------|-------------|---------------------------------------|-------------|----------------------------------------|-------------|-------------|-------------|
| ▼   Contains  | VIN           | •           | ScannedDate 0                         | Stockno     | <ul> <li>ScannedLotLocation</li> </ul> | • Color     | Add         | 0           |
| R Add new row | V Contains    | 49101       | Ved Apr 21 2021 21:41:31 GMT-0500 (Ce | ▼  Contains | ▼  Contains                            | ♥  Contains | ▼  Contains |             |
| 0             | JM1NC25F07012 | 9727        | 4/21/2021, 11:32:39 AM                | tsy         |                                        |             | Add 🗸 Do    | ne Ø Cancel |
|               | 1GNFC13C09R28 | 4355        | 4/21/2021, 4:18:56 PM                 | Unknown     |                                        |             | Add         |             |
|               | 1C4GP45R85833 | 5432        | 4/21/2021, 4:20:16 PM                 | Unknown     |                                        |             | Add         |             |

## Another method is to click on File and then Add Scanned Vehicle.

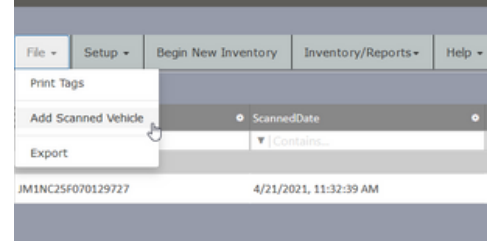

This will bring up a pop-up box for you to input the VIN of the vehicle being added. **Enter the VIN and click OK.** This will bring this VIN to the Extra Vehicles report.

| 1C4GP45R85 | B335432 | 2 |
|------------|---------|---|
|            |         |   |
|            |         |   |
|            |         |   |

Navigate to the Extra Vehicles report. To add a vehicle, simply click the Add button.

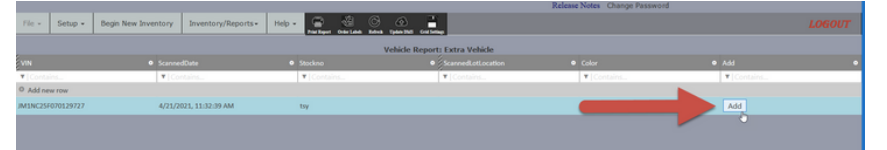

This will create a window that allows you to input all necessary information about the vehicle. **Each field has several subfields that can be filled out.** For instance, expanding Vehicle Details allows you to edit the color, odometer, body style, etc. Note that **StockNO and Type are required fields.** Fill out all necessary information and click the Send button. **Do this for all vehicles you wish to add to your DMS.** 

| ChromeDataVehiclel<br>Please Fill Out the Folic | Details<br>wing Reguried Fields: |   |
|-------------------------------------------------|----------------------------------|---|
| StockNo                                         | lay                              |   |
| Туре                                            | Select Type                      | ~ |
| Non-Requried Fields                             | c                                |   |
| Derived from VIN +                              |                                  |   |
| Vehicle Details : +                             |                                  |   |
| Codes: +                                        |                                  |   |
| Dates: +                                        |                                  |   |
| Accounts: *                                     |                                  |   |
| Warranty: *                                     |                                  |   |
|                                                 |                                  |   |

Next, **click the Update to DMS button**. If successful, a pop-up box will appear with the message **"DMS Updated successfully."** All added vehicles will now appear in any subsequent inventory downloads.